# **Consolidar Turmas**

SIGAA

Decanato de Ensino de Graduação (DEG) Diretoria Técnica de Graduação (DTG) Coordenação de Gestão de Atividades na Graduação (CGAT)

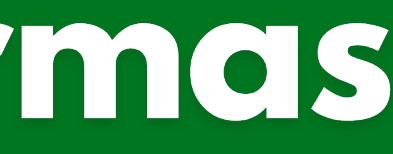

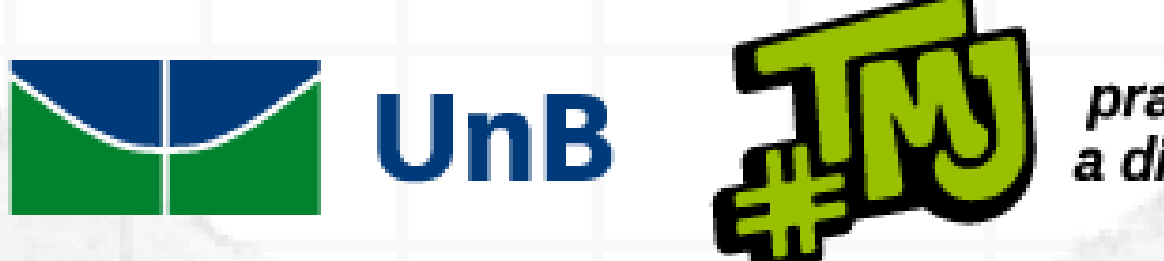

pra fazer a diferença

## 1) Para realizar a Consolidação da Turma, Acesse a Turma Virtual, em seguida clique em Estudantes > Lançar Notas.

|                                                                                                    | .01.18) - Semestre atual: 2024.1 | CETUU54 - EQUIPAM | ENTOS E SERVIÇOS TU | <br>• |
|----------------------------------------------------------------------------------------------------|----------------------------------|-------------------|---------------------|-------|
| Menu Turma Virtual                                                                                  | A                                |                   |                     |       |
| 🔒 Turma                                                                                             |                                  |                   |                     |       |
| 🛒 Estudantes                                                                                        |                                  |                   |                     |       |
| Estudantes Trancados(as)                                                                            |                                  |                   |                     |       |
| Gerenciar Grupos                                                                                    |                                  |                   |                     |       |
| Lançar Frequência                                                                                   |                                  |                   |                     |       |
| Lançar Freq. em Planilha                                                                            |                                  |                   |                     |       |
| Lançar Notas                                                                                        |                                  |                   |                     |       |
|                                                                                                    |                                  |                   |                     |       |
|                                                                                                    |                                  |                   |                     |       |
|                                                                                                    |                                  |                   |                     |       |
|                                                                                                    |                                  |                   |                     |       |
|                                                                                                    |                                  |                   |                     |       |
|                                                                                                    |                                  |                   |                     |       |
|                                                                                                    |                                  |                   |                     |       |
|                                                                                                    |                                  |                   |                     |       |
|                                                                                                    |                                  |                   |                     |       |
|                                                                                                    |                                  |                   |                     |       |
|                                                                                                    |                                  |                   |                     |       |
|                                                                                                    |                                  |                   |                     |       |
|                                                                                                    |                                  |                   |                     |       |
|                                                                                                    |                                  |                   |                     |       |
|                                                                                                    |                                  |                   |                     |       |
|                                                                                                    |                                  |                   |                     |       |
|                                                                                                    |                                  |                   |                     |       |
|                                                                                                    |                                  |                   |                     |       |
|                                                                                                    |                                  |                   |                     |       |
|                                                                                                    |                                  |                   |                     |       |
| Diária Elatrôniae                                                                                   |                                  |                   |                     |       |
| Diário Eletrônico                                                                                   |                                  |                   |                     |       |
| Diário Eletrônico Materiais                                                                         |                                  |                   |                     |       |
| Diário Eletrônico Materiais                                                                         |                                  |                   |                     |       |
| <ul> <li>Diário Eletrônico</li> <li>Materiais</li> <li>Atividades</li> </ul>                        |                                  |                   |                     |       |
| <ul> <li>Diário Eletrônico</li> <li>Materiais</li> <li>Atividades</li> <li>Configurações</li> </ul> |                                  |                   |                     |       |

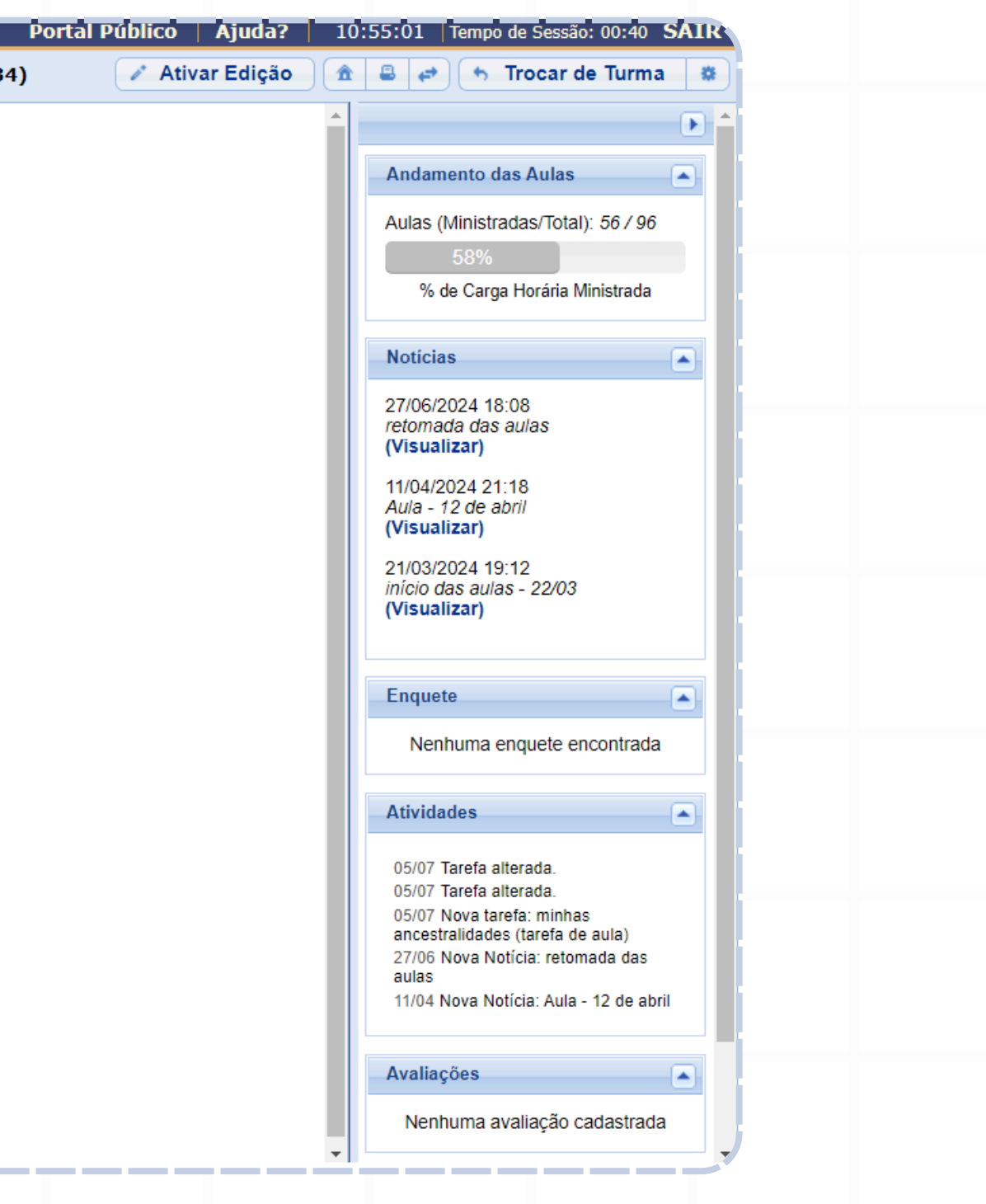

## 2) Na tela exibida, será possível realizar a consolidação da turma, aplicando a menção (conceito) e o total de faltas para cada discente.

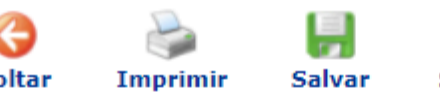

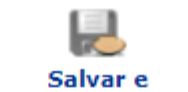

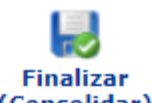

| TURMA VI                                                                                              | RTUAL >                                                                     | Cadastro de Notas                                                                                                    |                                                                              |                                                                              |                                                   |                                                         |                                                                                         |                                                              |                                |          |        |      |
|----------------------------------------------------------------------------------------------------|-----------------------------------------------------------------------------|----------------------------------------------------------------------------------------------------|------------------------------------------------------------------------------|------------------------------------------------------------------------------|---------------------------------------------------|---------------------------------------------------------|-----------------------------------------------------------------------------------------|--------------------------------------------------------------|--------------------------------|----------|--------|------|
| CET0054                                                                                               | - EQUIP/                                                                    | AMENTOS E SERVIÇ                                                                                                    | OS TURÍS                                                                     | STICOS - A                                                                   | LIMENT                                            | 4ÇÃO (60h) -                                            | Turma: 01 (2024.                                                                        | 1)                                                           |                                |          |        |      |
| <ul> <li>O campo</li> <li>Os result</li> <li>Clique en</li> <li>É necess</li> <li>É necess</li> </ul> | faltas deve<br>ados não vá<br>n Salvar pa<br>ário lançar a<br>ário lançar a | e ser preenchido com o nú<br>ão para o histórico do(a) o<br>ra gravar as notas inserid<br>os tópicos de aulas minist<br>a frequência para efetuar | imero de fal<br>discente, no<br>as e continu<br>rados para e<br>a consolidae | tas do(a) disc<br>entanto, apai<br>iá-las posterio<br>efetuar a cons<br>ção. | ente durant<br>ecem em se<br>rmente.<br>olidação. | e o período letivo<br>eu portal.                        |                                                                                         |                                                              |                                |          |        |      |
|                                                                                                    |                                                                             | Ao salvar as notas, ela<br>configurar a turma virt<br>botão <b>Salvar e Oculta</b><br>Quando as notas forer<br><b>discentes</b> .                 | as serão div<br>ual. Para is:<br>r.<br>m salvas, o                           | vulgadas aos(<br>so, clique <b>aqu</b><br>os(as) estudar                     | às) discent<br>i e marque<br>ites podem           | es. É possível oc<br>Sim na opção C<br>ser notificados( | cultar as notas salvas do<br>O <b>cultar as notas dos a</b> l<br>as) por e-mail através | os(as) discer<br><b>lunos</b> , ou cli<br>do botão <b>No</b> | ntes ao<br>ique no<br>otificar |          |        |      |
|                                                                                                    |                                                                             |                                                                                                    | ()<br>Voltar                                                                 | <b>Imprimir</b>                                                              |                                                   | Salvar e<br>Ocultar                                     | Finalizar<br>(Consolidar)                                                               |                                                              |                                |          |        |      |
|                                                                                                    |                                                                             |                                                                                                    |                                                                              | Disc                                                                         | ENTES MAT                                         | RICULADOS(AS                                            | 5)                                                                                      |                                                              | Faltac                         |          |        |      |
| # 1                                                                                                   | Matrícula                                                                   | Nome                                                                                                    |                                                                              |                                                                              |                                                   |                                                         | O Nota 1                                                                                | Resultado                                                    | Calc.                          | -        | Faltas | Sit. |
| 1                                                                                                    |                                                                             | Epprecht Goreta Monastie                                                                                                    | er                                                                           |                                                                              |                                                   |                                                         | - 🗸                                                                                     |                                                              | 5                              | ⇒        | 0      |      |
| 2                                                                                                    |                                                                             | Galbiatti Aurileide Wosnia                                                                                                    | acki Durighe                                                                 | tto                                                                          |                                                   |                                                         | - 🗸                                                                                     |                                                              | 4                              | <b>=</b> | 0      |      |
| 3                                                                                                    |                                                                             | Girlen Donha Nargela                                                                                                    |                                                                              |                                                                              |                                                   |                                                         | - 🗸                                                                                     |                                                              | 4                              | ⇒        | 0      |      |
| 4                                                                                                    |                                                                             | Hataeyama Lunard Corna                                                                                                    | accini Arutim                                                                | ı                                                                            |                                                   |                                                         | - 🗸                                                                                     |                                                              | 0                              | ⇒        | 0      |      |
| 5                                                                                                    |                                                                             | Informação Anonimizada                                                                                                    |                                                                              |                                                                              |                                                   |                                                         | - 🗸                                                                                     |                                                              | 4                              | ⇒        | 0      |      |
| 6                                                                                                    |                                                                             | Informação Anonimizada                                                                                                    |                                                                              |                                                                              |                                                   |                                                         | - 🗸                                                                                     |                                                              | 6                              | ⇒        | 0      |      |
| 7                                                                                                    |                                                                             | Informação Anonimizada                                                                                                    |                                                                              |                                                                              |                                                   |                                                         | - 🗸                                                                                     |                                                              | 4                              | -        | 0      |      |
|                                                                                                    | _                                                                           |                                                                                                    | _                                                                            |                                                                              |                                                   |                                                         |                                                                                         |                                                              | _                              |          | _      |      |

## **3)** No campo Nota 1, **selecione** a menção final dos(as) discentes, podendo ser: SR, II, MI, MM, MS ou SS.

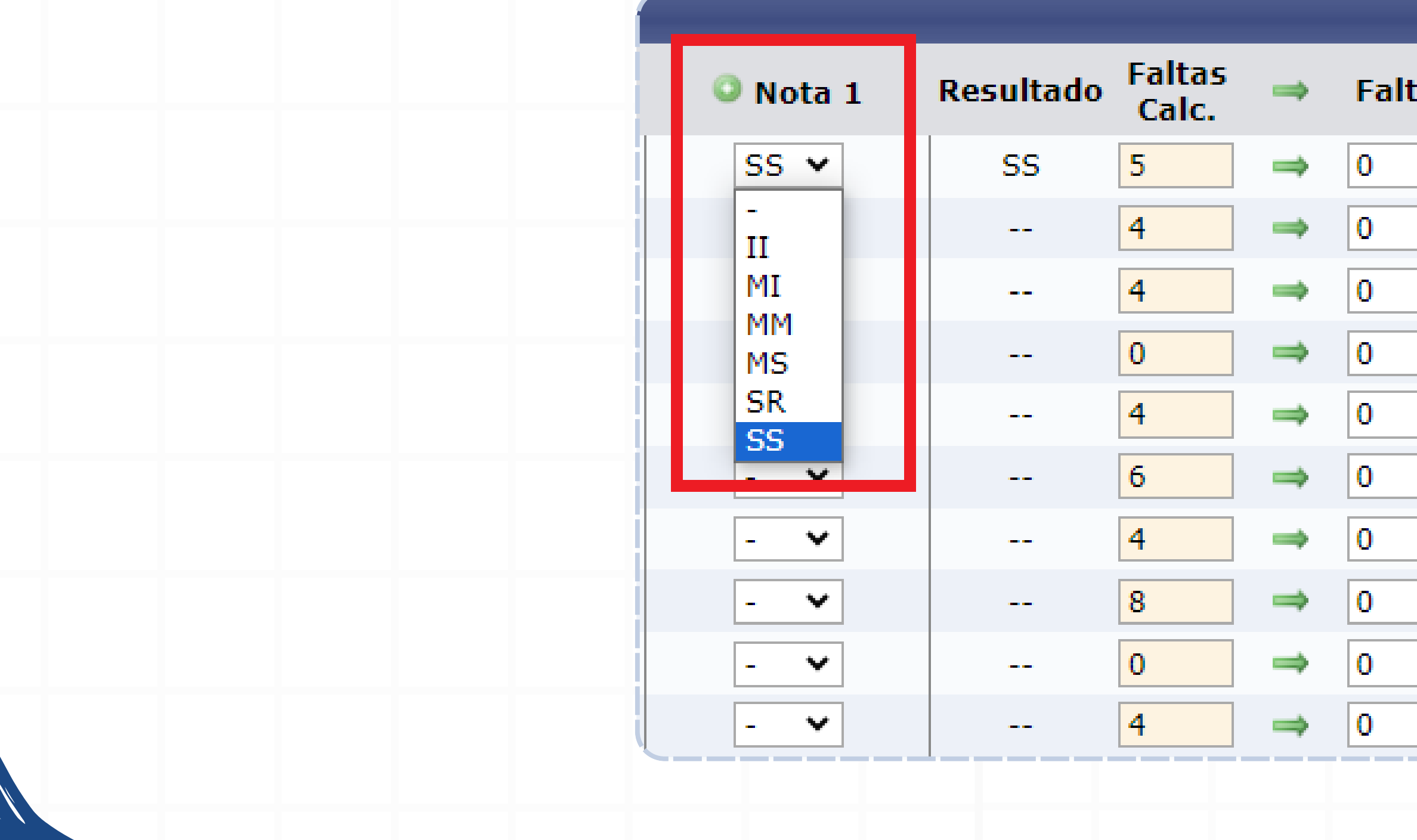

| tas | Sit. |
|-----|------|
|     | APR  |
|     |      |
|     |      |
|     |      |
|     |      |
|     |      |
|     |      |
|     |      |
|     |      |
|     |      |
|     |      |

4) No campo Faltas Calculadas, o sistema contabilizará o total de faltas registradas pelo(a) docente no decorrer do período letivo da turma. Esse é um campo de leitura que não permite alterações, ou seja, trata-se de um campo bloqueado, pois apenas exibe o somatório das faltas cadastradas pelo(a) docente na planilha de frequência presente na Turma Virtual.

| ſ |                 |
|---|-----------------|
|   | Faltas<br>Calc. |
| l | 5               |
|   | 4               |
| I | 4               |
| I | 0               |
|   | 4               |
|   |                 |

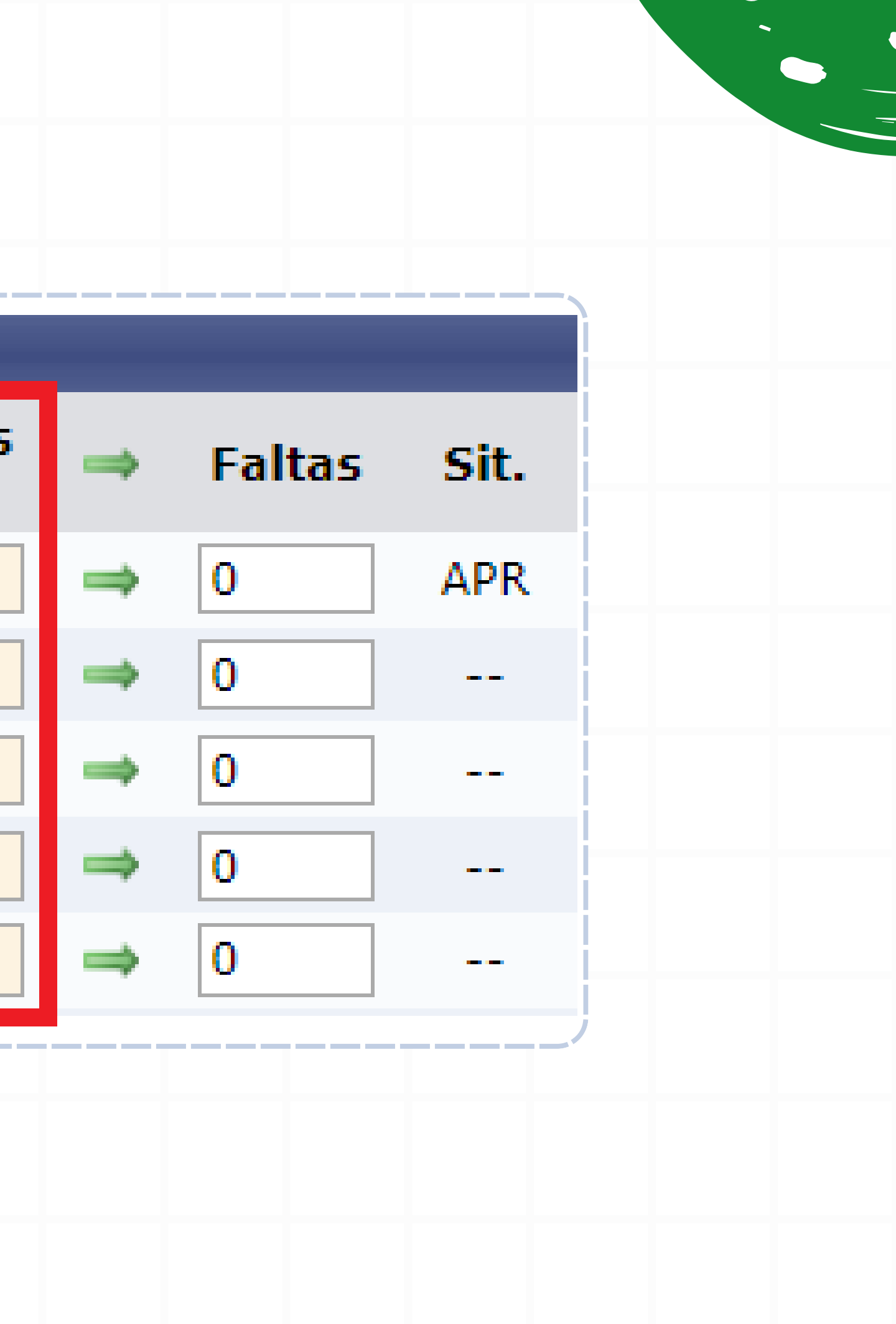

5) No campo Faltas, o sistema registrará as faltas que, de fato, serão consolidadas no histórico do(a) discente. Clique no ícone de seta verde → para transferir as faltas calculadas da planilha de frequência (campo Faltas Calculadas) para o campo Faltas.

| Faltas<br>Calc. → Faltas | Sit. | Faitas<br>Calc. |   | Faltas | Sit. |
|--------------------------|------|-----------------|---|--------|------|
| 5 🔿 0                    | APR  | 5               | ⇒ | 5      | APR  |
| 4 🔿 0                    |      | 4               | - | 0      |      |
| 4 🔿 0                    |      | 4               | ⇒ | 0      |      |
| 0 👄 0                    |      | 0               | ⇒ | 0      |      |
| 4 ⇒ 0                    |      | 4               | ⇒ | 0      |      |
|                          | /    |                 |   |        |      |

Caso queira transpor todos os dados da coluna Faltas Calculadas para o campo Faltas, clique no ícone 🔿 entre o nome dos campos, conforme destaque:

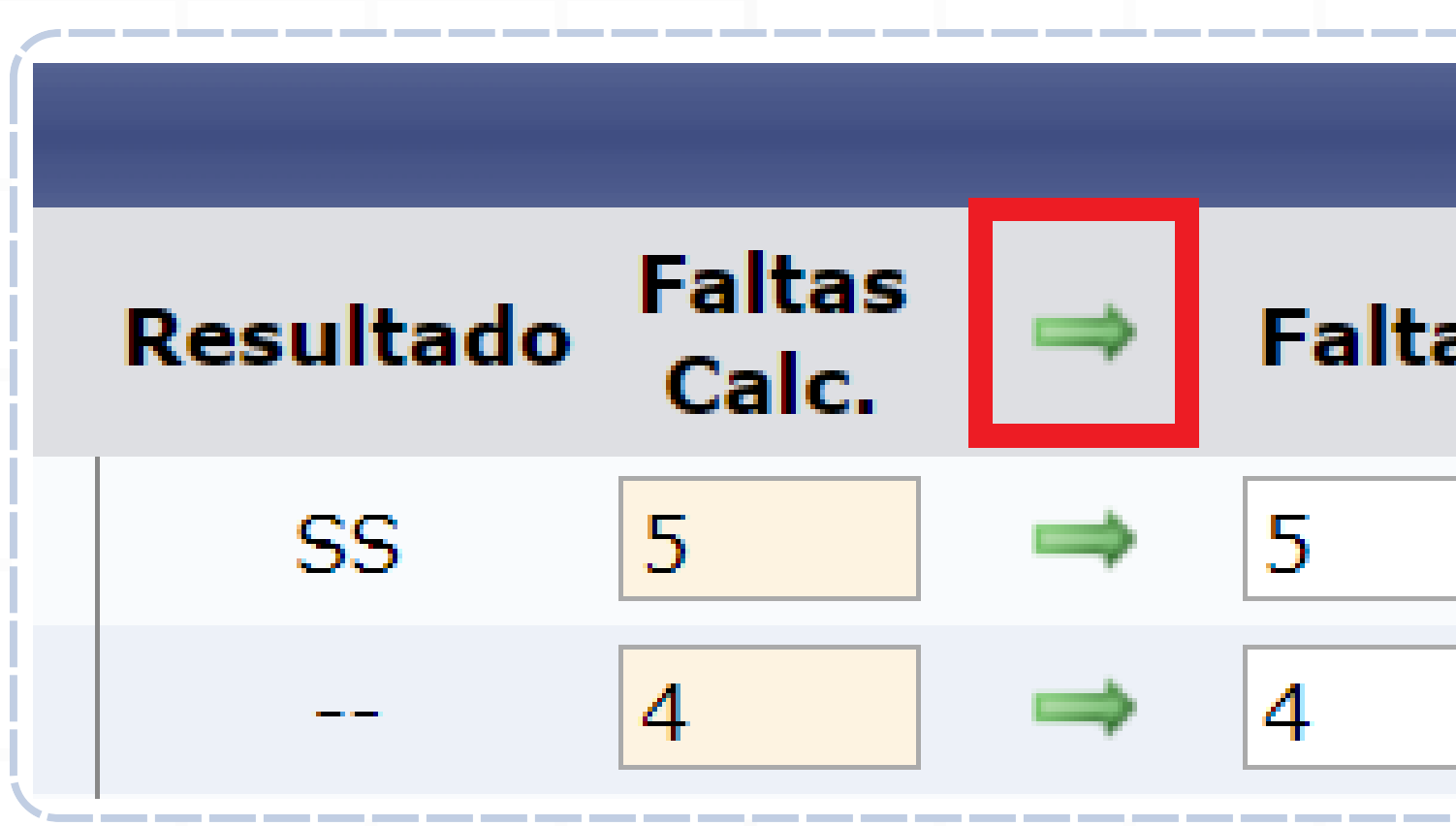

Em caso de justificativa de faltas, como licença maternidade, o(a) professor(a) poderá ajustar a quantidade de faltas no campo Faltas, manipulando conforme necessário.

| s | Sit. |
|---|------|
|   | APR  |
|   |      |

**Observação:** se no decorrer do semestre as faltas não tenham sido registradas na planilha de frequência presente na Turma Virtual, será possível inserir diretamente no campo Faltas o total de faltas registradas para cada discente.

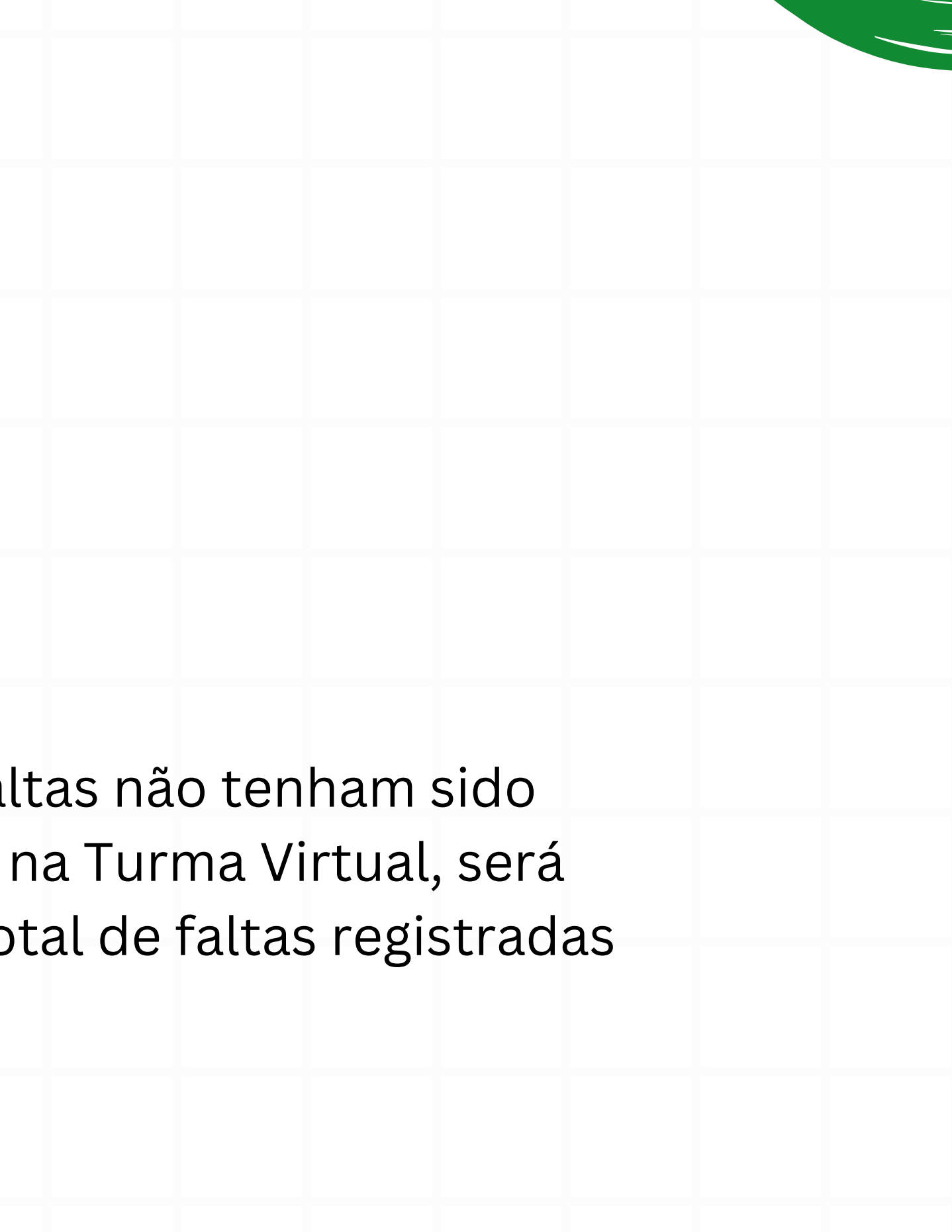

6) O(A) docente pode salvar o preenchimento dos campos Nota e Faltas clicando no ícone **Salvar**. Dessa forma, o sistema salvará as notas dos(as) estudantes sem consolidar a turma.

Ao salvar as notas, elas serão divulgadas aos(às) discentes. É possível ocultar as notas salvas dos(as) discentes ao configurar a turma virtual. Para isso, clique **aqui** e marque **Sim** na opção **Ocultar as notas dos alunos**, ou clique no botão **Salvar e Ocultar**.

Quando as notas forem salvas, os(as) estudantes podem ser notificados(as) por e-mail através do botão Notificar discentes.

![](_page_8_Picture_3.jpeg)

![](_page_8_Picture_4.jpeg)

![](_page_8_Picture_5.jpeg)

![](_page_8_Picture_6.jpeg)

Salvar e Ocultar

![](_page_8_Picture_8.jpeg)

7) Caso o(a) docente deseje realizar a finalização do cadastro de notas e consolidar a turma, basta clicar no ícone Finalizar (Consolidar).

Ao salvar as notas, elas serão divulgadas aos(às) discentes. É possível ocultar as notas salvas dos(as) discentes ao configurar a turma virtual. Para isso, clique **aqui** e marque **Sim** na opção **Ocultar as notas dos alunos**, ou clique no botão Salvar e Ocultar.

Quando as notas forem salvas, os(as) estudantes podem ser notificados(as) por e-mail através do botão Notificar discentes.

![](_page_9_Picture_3.jpeg)

![](_page_9_Picture_4.jpeg)

![](_page_9_Picture_5.jpeg)

Salvar

![](_page_9_Picture_6.jpeg)

Salvar e Ocultar

![](_page_9_Picture_9.jpeg)

O sistema avisará que não será possível desfazer a operação, e pedirá confirmação da ação com a senha do(a) usuário(a) logado(a).

![](_page_10_Figure_1.jpeg)

Pronto! O sistema exibirá uma tela confirmando a consolidação. Após essa etapa, o SIGAA mostrará a menção e a frequência no histórico de cada discente que teve a sua nota consolidada.

![](_page_11_Figure_0.jpeg)

## Coordenação de Gestão de Atividades na Graduação

cgat.dtg@unb.br

![](_page_11_Picture_3.jpeg)

![](_page_11_Figure_5.jpeg)